分享一下自己在做用友财务软件运维时客户经常会问的几个问题

软件版本是U8G版R10.5版本

问题1:在打印凭证时,单位名称显示两边问题。如图

| 1       |          |                       |                 |              |                             |                |
|---------|----------|-----------------------|-----------------|--------------|-----------------------------|----------------|
| **      |          | 石井井和山田                |                 |              |                             |                |
| **      |          | WHITE                 | 计论证处理           | RECE         | 手工体显袖框                      |                |
| 8-21-10 |          | 10100-0520            | HALLER          | #ATO REPORT  | 4483.0F4286                 | (Fatility      |
| E\$71   |          | 日日第                   | L1 H L H        | NUMBERSON    | 地名印合西米                      |                |
| *****   | tanan in | 和中心的方                 | 60m0198         | MININGE      | \$55.0 CT                   |                |
|         | PARS .   | 个人证明公用利用              | 令人在考察能量新        | 1,1222546689 |                             |                |
|         |          | 单位证系会告锁网              | 中设征东南部分析        | 单位结束众考虑负责问   | <b>在</b> 用小規模用              | (1.57.0)107014 |
|         |          | REARCOR               | eanach.         | 经全方最初回转      | 经运行通知计计划表                   |                |
|         |          | 银行对规律                 | 目行对例            | 》他朝廷的新       |                             |                |
|         |          | 期的中華科人                | Scotting a      | 期间用的资料输入     |                             |                |
|         |          | 39101236              | ALRISTEPING     | 加试等          | <b>新生化活用</b> 料排除            |                |
| 11-1    | 1000     | and the second second | Contract of the |              | in the second second second | 2              |

在【账套参数设置中】选择【凭证控制】页签下的【打印输出】选项,在此界面找 到【单位名称打印设置】选项,若是现在显示两遍单位的话,当前选择的肯定是【 单位名称+账套名称】。我们只需要修改为【单位名称】或者【账套名称】即可。

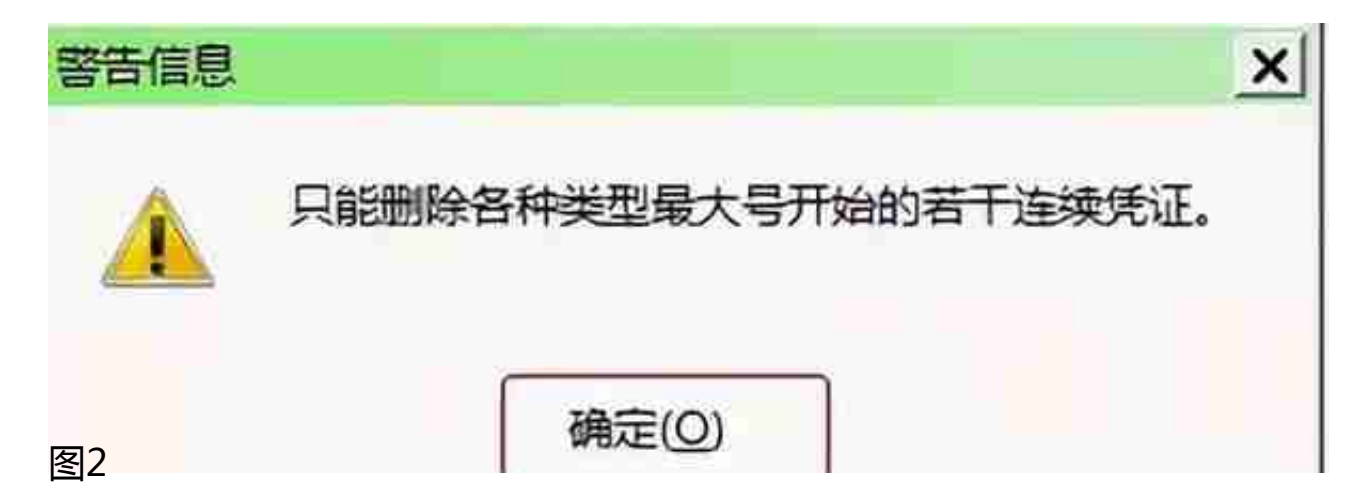

解决方法:

还是打开【账务处理】模块下的【账套参数设置】,在【凭证控制】选项卡下选择 【基本控制】,在【基本控制】下勾选上"使用自定义凭证号"即可。

| □ 结账汇率设置(2)<br>汇率方式: ● 固定汇率 ○ 浮动汇率                                                                                                    |                                                                                                    |
|----------------------------------------------------------------------------------------------------|----------------------------------------------------------------------------------------------------|
| <ul> <li>☑ 提否预记账</li> <li>☑ 按年结转期间收支</li> <li>□ 自定义辅项未严格控制录入允许结转</li> <li>☑ 年结后自动清除借货相等的科目年初余额</li> <li>□ 清除所有借货相等的科目年初余额(包含项目</li> <li>□ 固定辅项年初余额录入借贷方向</li> <li>□ 反方向录入银行对账单</li> <li>□ 自动装入银行对账单</li> <li>□ 自动装入银行日记账</li> <li>□ 是否批重结账</li> <li>凭证保存时每次提交行數(直连方式): 11 </li> </ul> | <ul> <li>□ 启用凭证生成收付款单</li> <li>□ 付款通知单带入银行科目的政款人信息</li> <li>☑ 凭证钢涂后,后续凭证重新排序。</li> <li>□ 允许用户再次编制月结型凭证</li> <li>□ 基础资料及凭证编播模块详细登记操作日志</li> <li>□ 结转凭证前台向后台程交脚本使用原方法</li> <li>□ 启用非明细科目银行对账</li> <li>□ 实时核病不支持往年未核销的业务往来</li> </ul> |
| 出纳圣章设置                                                                                                    | #                                                                                                    |
| 自用出纳弦章功能<br>凭证先出纳弦章才可以审核<br>出纳经章科目                                                                                                    | □ 禁止取消他人出纳登章 □ 出纳登章时补录结算方式和原始单据号 ○ 出纳登章时补录结算方式和原始单据号                                                                                                    |

图2-2

问题三:凭证箱中凭证断号的处理方法。

解决方法:

见图2-2,勾选此选项之后,每删除一张凭证,后面的凭证会自动排序。

除此之外,还有一种插入凭证的方法。打开【账务处理】模块下的【凭证处理】, 在凭证处理中选择最后一张凭证,点击左上方的【菜单】-【文件】下的【插入凭证 】功能

| LS   |       |       | 凭证插入      | - • ×     |
|------|-------|-------|-----------|-----------|
|      | 原凭证号: | 记账    | 256       |           |
|      | 新凭证号: | 记账    | 1         | \$        |
|      | 凭证日期: | 2020/ | 4/30      | ~         |
| 图3-1 |       | ঝি    | ∑换(E) 插入( | (I) 关闭(C) |

问题四:凭证箱中只能看到自己编织的凭证,看不到别人做的凭证是什么原因。 解决方法:

打开【账务处理】模块下的【凭证处理】,在凭证处理中检查一下是否勾选了 "仅显示自己编织的凭证"把该选项取消勾选即可

|                                                    | 下年度数据处理                                                                                    |                |
|----------------------------------------------------|--------------------------------------------------------------------------------------------|----------------|
| "年度數据处理"是系统对下年度值的<br>至1500mm4-0                    | 8进行初始化・使得系统可以进行下年度的社务处理 本年度: □□                                                            | CO C 下年度: 2021 |
| 初始化是持本年度系统级数据(组)<br>但最个環境本年度基础资料没有被                | H结构、账套信息)自动代入到下年度,使得各个系统可以进行下年度的<br>I动代入到下年度                                               | 的业务处理·初始化      |
| - 分单位模块初始化<br>按照选择的单位、模块进行下年度                      | 初始化,可将本年度的基础资料自动代入到下年度,这样该单位、该模                                                            | 快就可进行下年度业务处理   |
| 单位 001001 市鉄业市公室                                   | ■ ● □初始化新興筆的                                                                               | 初始化            |
| 日 回 納新價法<br>回 知 基础资料<br>回 印. 泰考州理系统<br>回 亚家 阿提支付系统 | 基础資料                                                                                       |                |
|                                                    | ●1、保留下年度记录,更规定的记录。                                                                         |                |
|                                                    | 此明:<br>1、保留下年度记录,更是为百的记录,对于已述<br>据进程,可以保留其以前结果的基础资料数据,<br>增加的一些基础数据。<br>1、左切其已具示已经进行过年精选理。 | 補握證理           |
| 5                                                  |                                                                                            |                |

下年度数据操作每年才需要操作一次,需要该操作的前提是所有账都结账之后才会进行下年度处理操作。